## **OneTrust Cookie Consent Module Domain Owner Guidance**

Republishing a new version of an existing script and forcing re-consent upon the next interaction with the website.

## Steps 1-1.6 (Domain Owners):

## Step1:

1.1 Navigate to the Cookie Consent module on OneTrust, and scroll down to select "Scripts".A list of all the Media24 domains will appear. Scroll to find your domain.

| III MEDIA24              | Data Privacy Management         |                                              |                      |                     | 오 🕀 🖸           | 다 있 Media24       | ~ 尊         | 0       |
|--------------------------|---------------------------------|----------------------------------------------|----------------------|---------------------|-----------------|-------------------|-------------|---------|
| Cookle Consent           | Scripts                         |                                              |                      |                     |                 |                   |             |         |
| 🖵 Digital Properties 🛛 🗸 |                                 |                                              |                      |                     |                 |                   |             |         |
| Websites                 |                                 |                                              |                      |                     |                 | Search            | ٩           | ο τ     |
| Litt. Reporting          |                                 |                                              |                      |                     |                 |                   |             |         |
| Dashboards               | Name 🕇                          | Geolocation Rule                             | Last Test Date       | Published Date      | Published By    | Published Version | Status      | Actions |
|                          | 12weekstosleek.co.za            | Media24 - Default Consent Policy             | 10/01/2021 02:32 PM  | 10/01/2021 02:33 PM | Rafeeq Adams    | 6.17.0            | (Published) |         |
| Receipts                 | 24.com                          | Media24 - Default Consent Policy             | 09/15/2021 07:56 PM  | 09/15/2021 07:57 PM | Sven Schoof     | 6.14.0            | (Published) |         |
| II. Testing Center       | 25yearsoftravel.traveller24.com | Media24 - Default Consent Policy             | 10/23/2021 02:11 PM  | 10/23/2021 02:12 PM | Sven Schoof     | 6.18.0            | (Published) |         |
| 🖌 Setup 🗸 🗸              | 4me.co.za                       | Media24 - Default Consent Policy             | 02/22/2023 10:37 AM  | 02/22/2023 10:37 AM | Sven Schoof     | 202301.2.0        | (Published) |         |
| Categorizations          | afspraakmoorde.netwerk24.com    | Media24 - Default Consent Policy - Afrikaans | 10/23/2021 08:30 AM  | 10/23/2021 08:30 AM | Sven Schoof     | 6.18.0            | Published   |         |
|                          | agri24.com                      | Media24 - Default Consent Policy - Afrikaans | 10/23/2021 08-27 AM  | 10/23/2021 08:27 AM | Sven Schoof     | 6.14.0            | Published   |         |
| Templates                | aminext.news24.com              | Media24 - Default Consent Policy             | 10/23/2021 01-22 PM  | 10/23/2021 01-22 PM | Sven Schoof     | 6.18.0            | (Published) |         |
| Geolocation Rules        | anc-votes.news24.com            | Media24 - De.ault Consent Policy             | 11/11/2021 11:24 AM  | 11/11/2021 11-25 AM | Sven Schoof     | 6.16.0            | (Published) |         |
| Vendors                  | angelsofdeath.news24.com        | Media24 - Default Consent Policy             | 10/25/2021 08:53 AM  | 10/25/2021 08-55 AM | Sven Schoof     | 6.15.0            | Published   |         |
|                          | angloplat2018.news24.com        | Media24 - Default Consent Policy             | 04/06/2021 02:43 PM  | 05/05/2021 02:57 PM | Sven Schoof     | 6.15.0            | (Published) |         |
|                          | b2b.jonathanballdc.co.za        | Media24 - Default Consent Policy             | 04/12/2022 01:45 PM  | 04/12/2022 01:45 PM | Moeketsi Thatho | 6.33.0            | Published   |         |
| Scripts                  | hallooff as an                  | Madia 76 Default Concert Balles              | 10/06/2021 11:61 444 | 10/06/2021 11/61 AM | Defense Adams   | 6170              | (Bublished) |         |

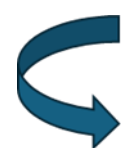

1.2 Select your domain and navigate to the **Publish Production** button.

| Data Privacy Management                                                                                                    | ۹              | ⇔        | ٩ | Ļ | 왔                                                                                    | Media24                                                                                                    | ~     | 礅    | 8        | ?  |
|----------------------------------------------------------------------------------------------------|----------------|----------|---|---|--------------------------------------------------------------------------------------|----------------------------------------------------------------------------------------------------|-------|------|----------|----|
| Scripts > 12weekstosleek.co.za<br>Scripts (PUBLISHED)                                                                                                    |                |          |   |   | 1                                                                                    | Publish Produ                                                                                                    | ction | Publ | ish Test | ;] |
| Instructions Test Scripts Production Scripts History                                                                                                    |                |          |   |   |                                                                                      |                                                                                                    |       |      |          |    |
| Implementing Banner Scripts The script tags are the snippets of code you can use to implement the banner and preference center on your site. Once the tag is implemented on changes to your template, rules, or categorizations will be published on your site and the script does not have to be re-implemented on To implement the Test Script | n your s<br>d. | ite, any |   |   | Publis<br>10/01<br>Publis<br>Rafee<br>Publis<br>6.17.0<br>Publis<br>Config<br>Config | shed Date<br>1/2021 02:33 PI<br>shed By<br>(q Adams<br>shed Version<br>0<br>shed Status<br>LISHED<br>guration<br>ant | м     |      |          |    |
| Production CDN and Download to Local                                                                                                    |                |          |   |   |                                                                                      |                                                                                                    |       |      |          |    |

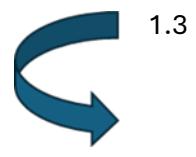

Most domains are still using the script versions from a few years back, so it's recommended to update to the latest version available. Select the script version to publish and click on the **Next** button at the bottom of the screen.

| Data Privacy Management                                                                                                    | <mark>ዲ 🛱</mark> 🗗 ይ ይ Media2                                                                                   | 4 ~ 錄 ⑧                  |  |  |  |  |  |
|----------------------------------------------------------------------------------------------------|----------------------------------------------------------------------------------------------------|--------------------------|--|--|--|--|--|
| Scripts > 12weekstosleek.co.za                                                                                                    | Publish                                                                                                    |                          |  |  |  |  |  |
|                                                                                                    | Select Version Review Confirm and Publish                                                                       |                          |  |  |  |  |  |
| Implement                                                                                                    | Choose a script version to publish<br>Publish to this version supported until: 08/28/2024                       | Keep current: 6.17.0 V   |  |  |  |  |  |
| The script tags are the snippets of code you can use to implement the ban<br>changes to your template, rules, or categorizations will be pu                                                       | The features below are incompatible with the selected version. If you need these features, please select a more | 202407.1.0<br>202406.1.0 |  |  |  |  |  |
| Test Script CDN                                                                                                    | Features                                                                                                    | 202405.2.0               |  |  |  |  |  |
| To implement the Test Script                                                                                                    | Enable Android Advertisement ID permission                                                                      | 202404.1.0               |  |  |  |  |  |
|                                                                                                    | enable.w Lauthroik.nowncsers                                                                                    |                          |  |  |  |  |  |
| Click the Publish Test button. The Publish Test Website pane appears.     Choose settings you want to be applied to your Test script     Offer the Publish Test Decision and the public test set. | Enable Collection Point Events                                                                                  |                          |  |  |  |  |  |
| <ol> <li>Click the Publish lest scripts button.</li> <li>Go to the Test Scripts Header Tab</li> <li>Click the Copy Scripts button for the Testing CDN.</li> </ol>                                 | IAB Tech Lab - Global Privacy Platform (GPP)                                                                    |                          |  |  |  |  |  |
| 6. Paste the copied script in the head for your testing site.                                                                                                    | canTriggerEventsDSProfilesKnownUsers                                                                            |                          |  |  |  |  |  |
| Production CDN and Download to Local                                                                                                    | canCreateDSProfilesKnownUsers                                                                                   |                          |  |  |  |  |  |

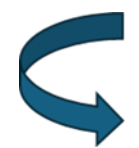

1.4 When you have updated the script version and clicked on the **Next** button at the bottom of the screen, you will then see the option: **Do you require users to re-consent**?

| Scripts > 12weekstosleek.co.za                                                                                                    | Publish                                                                                                    |        | ×        |
|----------------------------------------------------------------------------------------------------|----------------------------------------------------------------------------------------------------|--------|----------|
| Scripts (PUBLISHED)                                                                                                    | Select Version Review Confirm and Publish                                                                                                    |        |          |
| 2000                                                                                                    | Review product updates prior to publishing <u>View Datalis</u>                                                                                                    |        |          |
| Implement<br>The script tags are the snippets of code you can use to implement the ban<br>changes to your template, rules, or categorizations will be pu                             | Do you require users to re-consent?<br>Switching to LAB TCF 2.0 requires that your users re-consent, as preferences have changed. TCF 2.0 is not back-<br>wards compatible with TCF 1.0.                                                                                                    |        | 3        |
| Test Script CDN                                                                                                    | Prevent Fetching Banner                                                                                                    |        |          |
| To implement the Test Script                                                                                                    | When toggle is ON, the Banner template HTML and CSS will not be fetched from server as the otSDKStub.js<br>loads                                                                                                    |        |          |
| Click the Publish Test button. The Publish Test Website pane appears.     Choose settings you want to be applied to your Test script     Click the Duritish test Scripts within      | Prevent Fetching Preference Center When toggle is ON, the Preference Center template HTML and CSS will not be fetched from server as the ofSDKStub js loads.                                                                                                    |        |          |
| 4. Go to the Test Scripts Header Tab     5. Click the Copy Scripts button for the Testing CDN.     6. Paste the copied script in the head for your testing site.                     | Google Analytics Tracking for the Banner and Preference Center<br>When toggle is ON, Google Analytics events will be created and parsed based on user interaction. You can also<br>choose for galaxies tracking on the banner to be associated with the excoptance of a category. The data-ignore-<br>gae true' attribute will override this configuration. Google Analytics integration also required. |        |          |
| Production CDN and Download to Local                                                                                                    |                                                                                                    |        |          |
| The script must be placed before any other script in your site in order to ensure the bat the script tag to communicate the site visitor's consent preferences to downstream vertex. | Previous                                                                                                    | Cancel | Continue |

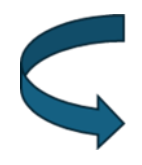

1.5 **Do you require users to re-consent**? This option will be off, click on the toggle to have it activated as seen below. Click on the **Continue** option.

| Scripts > 12weekstosleek.co.za<br>Scripts (PUBLISHED)                                                                                                    | Publish                                                                                                    |        | )        | × |
|----------------------------------------------------------------------------------------------------|----------------------------------------------------------------------------------------------------|--------|----------|---|
| Implemen<br>The script tags are the snippets of code you can use to implement the ban<br>changes to your template, rules, or categorizations will be pu<br>Test Script CDN                                                                                                   | Select Version Review Confirm and Publish  Review product updates prior to publishing <u>View Dutatis</u> Do you require users to re-consent?  Switching to IAB TCF 2.0 requires that your users re-consent, as preferences have changed. TCF 2.0 is not backwards compatible with TCF 1.0.  List of Individual Geo Rules in Ruleset | [      |          |   |
| To implement the Test Script                                                                                                    | Select All Global                                                                                                    |        |          |   |
| Click the Publish Test button. The Publish Test Website pane appears.     Choose settings you want to be applied to your Test script     Click the Publish Test Scripts button.     Go to the Test Scripts Header Tab     Click the Copy Scripts button for the Testing CDN. | Prevent Fetching Banner<br>When toggle is ON, the Banner template HTML and CSS will not be fetched from server as the otSDKStub.js<br>loads.                                                                                                    |        |          |   |
| 6. Paste the copied script in the head for your testing site. Production CDN and Download to Local                                                                                                    | Prevent Fetching Preference Center When toggle is ON, the Preference Center template HTML and CSS will not be fetched from server as the artPreference is to add                                                                                                    |        |          | ÷ |
| The script must be placed before any other script in your site in order to ensure the ba<br>the script tag to communicate the site visitor's consent preferences to downstream ver                                                                                           | Previous                                                                                                    | Cancel | Continue |   |

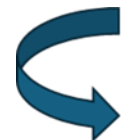

1.6 Lastly, confirm all changes by clicking on the **Start Preview** button which allows you to review the site before clicking the **Publish** button at the bottom of the screen which will publish all changes and update the live site.

| Scripts > 12weekstosleek.co.za                                                                                                    | Publish                                                                                                    | ×                                                       |
|----------------------------------------------------------------------------------------------------|----------------------------------------------------------------------------------------------------|---------------------------------------------------------|
| SCRIPTS (PUBLISHED)                                                                                                    | Select Version Review Confirm and Pul                                                                                                    | olish                                                   |
| Implemen<br>The script tags are the snippets of code you can use to implement the ban<br>changes to your template, rules, or categorizations will be pu                                                                                                    | Preview changes on your production site before publishing the production script. If you yet published the test script, make sure to publish t | a have made configuration changes and not<br>est first. |
| Test Script CDN                                                                                                    |                                                                                                    |                                                         |
| To implement the Test Script                                                                                                    |                                                                                                    |                                                         |
| Click the Publish Test button. The Publish Test Website pane appears.     Choose settings you want to be applied to your Test script     Click the Publish Test Scripts button.     Go to the Test Scripts Header Tab     S. Click the Copy Scripts button for the Testing CDN.     Paste the copied script in the head for your testing site. |                                                                                                    |                                                         |
| Production CDN and Download to Local                                                                                                    |                                                                                                    |                                                         |
| The script must be placed before any other script in your site in order to ensure the be<br>the script tag to communicate the site visitor's consent preferences to downstream ver                                                                                                    | Previous                                                                                                    | Cancel Publish                                          |